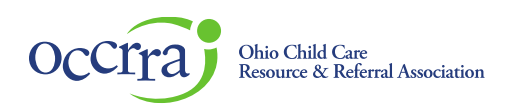

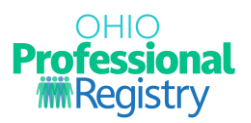

# **Create Professional Development Event**

Before a Professional Development (PD) Event can be posted on the Ohio Professional Registry (OPR) and presented, the Training Organization must submit a PD Event application for review through the Ohio Approval Application system. After review, the event may receive one of two designations: Ohio Approved (OA) or Non-Ohio Approved (Non-OA).

For more detailed information on the OA and Non-OA designations, please see <u>OCCRRA's Instructor and PD</u> <u>Event Application Policy and Procedure Manual</u>, Section 4.0 Professional Development: Create Event Requirements.

The application submission process is the same for both OA and Non-OA PD events. All event applications are reviewed by the OCCRRA Approval Team, except those created for a Series.

To submit a PD event for review, you will need access to a Training Organization Dashboard. The dashboard is the portal through which OA and Non-OA PD event applications are created and submitted for review. To gain access to a Training Organization Dashboard:

- Ask your organization/agency if they have a Training Org Dashboard in the OPR. An organization may only have one dashboard in which all staff/instructors are to use. If you or your organization is unsure, contact <a href="mailto:support@occrra.org">support@occrra.org</a> with the organization's name, address, your name, and OPIN.
- Are you associated with an agency that already manages a training organization dashboard? The administrator of that dashboard will need to grant you permissions for that dashboard. Please <u>Training Organization Dashboard User Guide</u> for more information.
- If you *are not* associated with a training organization, you can apply to be a Training Organization. For details on this process, please review the <u>Training Organization</u> <u>Dashboard User Guide</u>.

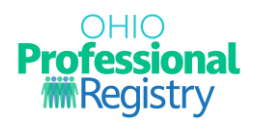

### Accessing the Professional Development Event Application

Sign in to your Ohio Professional Registry (OPR) profile. If you do not already have an OPR profile, and need assistance with creating one, view our <u>Create OPR Profile Resources</u> webpage for additional details. Do not create duplicate profiles.

Select Organizations from the menu option on the left side panel, then select Training Organization.

# NOTE: This function is only enabled if you are a training organization or have access to a training organization dashboard. You only have access to organizations associated with your OPIN.

|           | OHIO<br>Professional<br>Registry | Notifications                                              |
|-----------|----------------------------------|------------------------------------------------------------|
| Ē         | Chas Harold<br>OPIN: 1116-2233   | You've got 16 notifications to check.                      |
| Ĩ         | Shopping Cart -                  | Search                                                     |
| <b>10</b> | Notifications                    |                                                            |
| -         | Account -                        | User profile updated 2023-03-22 17:51:45                   |
|           | Applications -                   | User profile updated 2023-03-22 17:51:45                   |
| ٠         | Credentials                      | Annual profile updated 2023-03-22 17:51:45                 |
| ß         | Education                        |                                                            |
| =         | Employment                       | User profile updated 2023-03-22 17:50:19                   |
| 2         | Professional Development         | User completed a Forget Password reset 2022.02.22.17:49:25 |
| PDF       | Reports                          | User completed a Folgor Password reset 2023-03-22 17.46.25 |
| ♥         | Organizations                    | User requested a Forgot Password reset 2023-03-22 17:46:21 |
|           | Organization Dashboard           | Registration Cancelled 2022-04-26 12:49:52                 |
| Sele      | ect Organization 👻               | Appual OPP Profile Lindate 2022 04 24 22:54:50             |
|           | Organization                     |                                                            |
|           | Management                       | Annual OPR Profile Update 2022-04-22 13:56:47              |
| R         | Training Org. Dashboard          |                                                            |
| م         | Training Search                  | Annual OPR Profile Update 2022-04-15 15:21:04              |

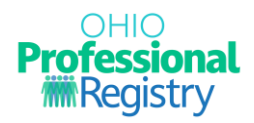

You will be routed to the landing page for the training organizations that you have access to. Select the organization you want to manage and choose View Dashboard.

| occira                             |                |
|------------------------------------|----------------|
| Training Organizations             |                |
| Test Organization<br>OIN: 21080670 | View Dashboard |

On the dashboard menu, choose Events and then click the green Create Event button.

| Dasł | nboard                  | Events        | Admins                       | Instructors I          | Reports     | Training | Requests |              |          |        |           |              |
|------|-------------------------|---------------|------------------------------|------------------------|-------------|----------|----------|--------------|----------|--------|-----------|--------------|
| Ever | Events Scheduled Events |               |                              |                        |             |          |          |              |          |        |           |              |
| E    | vents                   |               |                              |                        |             |          |          |              |          |        | ÷         | Create Event |
|      | AT                      | Title         |                              |                        | St          | atus     | # Hours  | Format       | Туре     | Author | Approvals | Approve Date |
|      |                         |               |                              |                        |             |          |          |              | All      | •      |           |              |
| •    | 109874                  | MoQ<br>of Qua | TtT - Planning to l<br>ality | Implementation Using M | feasures Ap | proved   | 1.50     | Face to Face | training |        | N         |              |

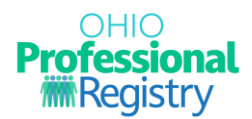

### Completing the PD Event Application

After choosing Create Event, a new screen will open displaying the first required field.

|                                                                                                    |                                              | mins in      | structors   | Reports      | Training Requests                         |  |
|----------------------------------------------------------------------------------------------------|----------------------------------------------|--------------|-------------|--------------|-------------------------------------------|--|
| vents Sche                                                                                                    | eduled Events                                |              |             |              |                                           |  |
|                                                                                                    |                                              |              |             |              |                                           |  |
| D Events                                                                                                    |                                              |              |             |              |                                           |  |
| Basic Details                                                                                                    |                                              |              |             |              |                                           |  |
| Dusie Details                                                                                                    |                                              |              |             |              |                                           |  |
| Event Type                                                                                                    |                                              |              |             |              |                                           |  |
| Community                                                                                                    | of Learners                                  | Series       | Training    |              |                                           |  |
| 1001 1002                                                                                                    |                                              | opproval?    |             |              |                                           |  |
| Are you Requ                                                                                                    | esting Ohio A                                |              |             |              |                                           |  |
| Yes N                                                                                                    | Jesting Ohio A                               |              |             |              |                                           |  |
| Yes N                                                                                                    | lesting Ohio A                               |              |             |              |                                           |  |
| Are you Requ<br>Yes N<br>Are you an In                                                                                                    | uesting Ohio A<br>lo<br>Iternational A       | ssociation f | or Continui | ng Education | n and Training (IACET) approved provider? |  |
| Are you Requ<br>Yes M<br>Are you an In<br>Yes M                                                                                                    | lesting Ohio A<br>lo<br>lternational A       | ssociation f | or Continui | ng Education | n and Training (IACET) approved provider? |  |
| Are you Requered Are you an In Are you an In Yes Are you an In Format <b>2</b>                                                                                                    | uesting Ohio A<br>lo<br>Iternational A<br>lo | ssociation f | or Continui | ng Education | n and Training (IACET) approved provider? |  |
| Are you Requ<br>Yes N<br>Are you an In<br>Yes N<br>Format <b>Q</b>                                                                                                    | lesting Ohio A<br>lo<br>Iternational A       | ssociation f | or Continui | ng Education | n and Training (IACET) approved provider? |  |
| Are you Requered and the second second secon | lesting Ohio A<br>lo<br>lternational A       | ssociation f | or Continui | ng Education | n and Training (IACET) approved provider? |  |

#### **Basic Details**

<u>Event Types</u> – Select an event type. For more detailed information on each event type, please see <u>OCCRRA's Instructor and PD Event Application Policy and Procedure Manual</u>, Section 4.0 Professional Development: Create Event Requirements.

**Community of Learners** – These events are instructor or facilitator-led discussions, application strategies, and journaling to investigate and analyze specific topics. Examples include implementing curriculum, assessments, instruction, family engagement, or other developmentally appropriate topics by a cohort of peers.

**Series** – This is a group of OA or Non-OA events that are listed in the training organization dashboard that can be linked together to create a series, the series has its own AT number. The OCCRRA Approval Review Team does not review Series since the individual PD Events have completed the review process.

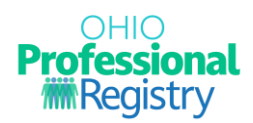

**Training** – These events can be presented in the traditional Face-to-Face classroom style format or an online format, including Asynchronous, Synchronous, or Hybrid.

- **Face to Face** Traditional in-person classroom-style event, held at a pre-determined location.
- **Online: Asynchronous** Also known as self-paced PD, this option does not require participants and instructors to be online simultaneously for instruction.
- **Online: Synchronous** Synchronous PD, or instructor-led PD, requires the instructor and participants to be present online at scheduled times for instruction, discussions, and activities.
- **Online Hybrid/Blended** There are two types of Hybrid/Blended PD; one choice is comprised of an self-paced, online portion (Asynchronous) and an instructor-led portion (Face to Face or Synchronous), and the other choice is to be conducted with some participants attending in-person while some participants attend via a video conferencing platform simultaneously.
- **Online: Brightspace** Any online course that is hosted using the Brightspace platform. Specific pre-determined training organizations have access to Brightspace.
- **Online: Insight** Any online course that is hosted using the Insight platform. Specific predetermined training organizations have access to Brightspace.

<u>Approval</u> – Choose the type of approval desired for the PD event – Ohio Approved or Non-Ohio Approved. General health and safety and licensing required training are to be Non-Ohio Approved.

- IACET Only training organizations who offer CEU's and are members of International Accreditors for Continuing Education and Training may choose "yes" to this option.
- Format Choose the desired format for the PD event. This option only applies when the Event Type is Training.

Once the required fields are complete under the Basic Details tab, click Save<sub>3</sub> and the remainder of the application will open. The system will regularly save as you complete the remainder of the application.

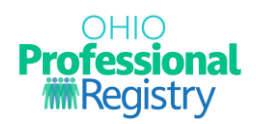

The remaining tabs and the system-generated AT number (the event's unique ID number, which stands for Available Training) will appear at the top of the page. **Record the AT number for reference.** 

Completed sections will display a green bar across the top; incomplete sections will display a red bar. All fields of each section must be complete to submit the application. A progress bar along the bottom will track completion status.

| ashboard E                                           | vents Admins Ir                                     | structors Rep     | orts Training Requests           |                  |          |                        |
|------------------------------------------------------|-----------------------------------------------------|-------------------|----------------------------------|------------------|----------|------------------------|
| Basic Details                                        | Title & Description                                 | Content Plan      | Instr. Strategies & Materials    | CDA & CKC Areas  | Audience | ELDS and Prerequisites |
| Are you Reque<br>Yes No<br>Are you an Inte<br>Yes No | esting Ohio Approval? €<br>ernational Association f | or Continuing Edu | ucation and Training (IACET) app | proved provider? |          |                        |
| Format 😧                                             |                                                     |                   |                                  |                  |          | ~                      |
|                                                      | 26%                                                 |                   |                                  |                  |          | Next                   |

**NOTE**: If revisions to any of the information on the Basic Details page are necessary, click the Reset button. Choosing Reset at any time in the application creation process will delete all previously entered information. Choosing Reset is the only way to revise the information on the Basic Details page.

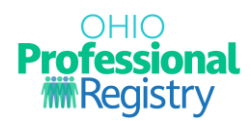

#### **Title & Description**

Title - Event titles may only be used once within the OPR system.

Submitted By – Training Organization designee that is creating the application.

Author Type – There are two types of authors available for Ohio Approval requests. An additional option is available for Non-Ohio Approved:

- Early Care Education/School age Professional
- Visiting Presenter Speaker for a *one-time* event. A current resume or CV (Curriculum Vitae) is required to be uploaded.
- Health & Safety Presenter, Author must be an OA Instructor (only available for Non OA events and requires an Accountability Letter to be uploaded.

Primary Author – The professional who created the content. May be the same as the submitter. **Note:** The Primary Author for the training must be an Ohio Approved instructor. If they are not an Ohio Approved instructor, an Instructor Application must be submitted and approved before beginning the PD event submission process. Please see the Instructor Approval Application User Guide for more information.

A Series does have not have an author field; the author will be listed with each individual PD event.

Training Description – Tells users what the event is about and how it can apply to their work. This language appears on the OPR search page.

| Basic Details                | Title & Description   | Content Plan | Instr. Strategies & Materials | CDA & CKC Areas                | Audience     | ELDS and Prerequisite |
|------------------------------|-----------------------|--------------|-------------------------------|--------------------------------|--------------|-----------------------|
| Title 🔞                      |                       |              |                               |                                |              |                       |
| Title is a requir            | ed field              |              |                               |                                |              |                       |
| Submitted By                 | 0                     |              | Author                        | Туре 🚱                         |              |                       |
| Tiffany Blumho               | OFST OPIN: 1103-0518  |              | Early                         | Care Education/Schoolage       | Professional |                       |
|                              |                       |              | Primar                        | y Author 🚱                     |              |                       |
|                              |                       |              |                               |                                |              |                       |
|                              |                       |              | Enter                         | name as listed in Profile or ( | OPIN         |                       |
| Descriptio                   | on <b>e</b>           |              | Enter                         | name as listed in Profile or ( | OPIN         |                       |
| Descriptic                   |                       |              | Enter                         | name as listed in Profile or C | NIGC         |                       |
| Descriptic<br>Training Descr | DN 🚱<br>iption        |              | Enter                         | name as listed in Profile or ( | ΟΡΙΝ         |                       |
| Descriptic<br>Training Descr | on 😧                  |              | Enter                         | name as listed in Profile or ( | ΟΡΙΝ         |                       |
| Descriptic<br>Training Descr | on 😧                  |              | Enter                         | name as listed in Profile or ( |              |                       |
| Descriptic<br>Training Descr | on 🕝<br>iption        |              | Enter                         | name as listed in Profile or ( |              |                       |
| Descriptic                   | DD <b>@</b><br>iption |              | Enter                         | name as listed in Profile or ( |              |                       |

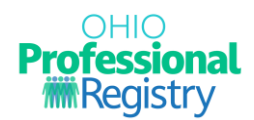

#### **Content Plan**

References – List citations for all references and sources used to create the content. References and sources are to be evidence and research based. Web resources must include name of site and URL (web address).

Content Plan – Outlines the content that will be presented during the event.

Select Add Objective- All objectives should be listed individually. Click Add Objective for each new learner objective.

Select Core Knowledge and Competency (CKC) Document, CKC category, CKC Subgroup, competency level, and individual competency.

Instructor approvals for CKC content areas must match those chosen for the PD event.

Total Training Time – Describes the amount of time devoted to that learner objective.

Outline of Content - Provide a description of content to be presented for each objective, during that time frame.

| PD Events   Face | to Face   AT-134124 |              |                               |                 |             |                        |  |  |  |  |  |
|------------------|---------------------|--------------|-------------------------------|-----------------|-------------|------------------------|--|--|--|--|--|
| Basic Details    | Title & Description | Content Plan | Instr. Strategies & Materials | CDA & CKC Areas | Audience    | ELDS and Prerequisites |  |  |  |  |  |
| Reference        | References 🕢        |              |                               |                 |             |                        |  |  |  |  |  |
| Objective        |                     |              |                               |                 |             |                        |  |  |  |  |  |
| Objective        |                     |              | No rows found                 |                 |             |                        |  |  |  |  |  |
| Outline of       | Content 🛿           |              |                               |                 |             | + Add Outline          |  |  |  |  |  |
|                  |                     |              |                               |                 |             |                        |  |  |  |  |  |
| Draviaua         | 33%                 |              |                               |                 |             | Next                   |  |  |  |  |  |
| Reset            |                     |              |                               |                 | Last Saved: | a few seconds ago      |  |  |  |  |  |
|                  |                     |              |                               |                 |             |                        |  |  |  |  |  |

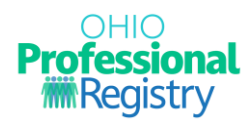

#### **Instructional Strategies and Materials**

Instructional Strategies - All strategies used to teach content and are strategies/behaviors intended to promote the learning of a specific skill or concept. They must encompass a variety of instructional strategies to address various adult learning strategies.

• For Event Type of *Community of Learners*, the Instructional Strategies pre-populate with four required strategies; these cannot be removed or changed. All instructors for Community of Learners must adhere to the attestation statement at the bottom of the page.

| Dusic Decans    | Litle & Description                                     | Content Plan                             | Instr. Strategies & Material                                     | s CDA & CKC Areas                     | Audience       | ELDS and Prerequisite |
|-----------------|---------------------------------------------------------|------------------------------------------|------------------------------------------------------------------|---------------------------------------|----------------|-----------------------|
| Instructio      | nal Strategies 😡                                        |                                          |                                                                  |                                       |                |                       |
| Strategy        |                                                         |                                          |                                                                  |                                       |                |                       |
| Discussion      |                                                         |                                          |                                                                  |                                       |                |                       |
| Final Project   |                                                         |                                          |                                                                  |                                       |                |                       |
| Journaling      |                                                         |                                          |                                                                  |                                       |                |                       |
| Into practice a | application                                             |                                          |                                                                  |                                       |                |                       |
| Instructio      | nal Materials 🛛                                         |                                          |                                                                  |                                       |                |                       |
| Type            |                                                         |                                          | Material                                                         | ls                                    |                |                       |
| Props/Hands-    | on-materials                                            |                                          |                                                                  |                                       |                |                       |
| By checking     | ; this box, I agree to cond<br>structors. This includes | luct this Communit<br>using the required | ty of Learners/Study Group pe<br>instructional strategies listed | r the guidelines in the Ohi<br>above. | o Approval Pro | fessional Development |

Instructional Materials are source materials used in conducting the PD Event (i.e.: handouts, PowerPoints, videos, etc.)

- All materials referenced in the Content Plan must be uploaded or access provided for review. PowerPoint presentations must include the presenter notes.
- Copyrighted materials are not accepted without a Permission for Use statement, which must be uploaded into application.

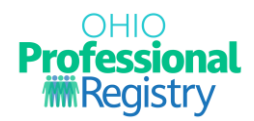

• Links for videos/websites/weblinks used for instruction must be provided in the application. Username/passwords must be provided, where applicable, for reviewer to access the module.

#### **CDA and CKC Areas**

Child Development Associate Area- Child Development Associate Area (CDA) is a national credential issued by the Council for Professional Recognition and is recognized in Ohio for points on Career Pathways. Most PD Events align to one of the eight CDA content areas, with afterschool content being the exception. Only one area can be selected per PD event and must align to the PD event content.

Core Knowledge and Competency (CKC)- The CKC content areas chosen in the Content Plan will automatically populate in this section.

For Non-Ohio Approved PD events, choose an Inservice Type (this will enable training organizations to select the training's expiration date and will appear on the professional's Profile Training Summary Report).

| PD Events   Face | to Face   AT-134125                                      |              |                               |                 |             |                        |  |  |  |  |  |
|------------------|----------------------------------------------------------|--------------|-------------------------------|-----------------|-------------|------------------------|--|--|--|--|--|
| Basic Details    | Title & Description                                      | Content Plan | Instr. Strategies & Materials | CDA & CKC Areas | Audience    | ELDS and Prerequisites |  |  |  |  |  |
| Child Dev        | Child Development Associate Area ?                       |              |                               |                 |             |                        |  |  |  |  |  |
| Child Develop    | Child Development Associate Area Action<br>No rows found |              |                               |                 |             |                        |  |  |  |  |  |
|                  |                                                          |              |                               |                 |             |                        |  |  |  |  |  |
| Core Know        | wledge and Com                                           | petency 🛿    |                               |                 |             |                        |  |  |  |  |  |
| Core Knowled     | dge and Competency Cat                                   | egories      | No rows found                 |                 |             |                        |  |  |  |  |  |
|                  |                                                          |              |                               |                 |             |                        |  |  |  |  |  |
|                  | 33%                                                      |              |                               |                 |             |                        |  |  |  |  |  |
| Previous         |                                                          |              |                               |                 |             | Next                   |  |  |  |  |  |
| Reset            |                                                          |              |                               |                 | Last Saved: | a few seconds ago Save |  |  |  |  |  |

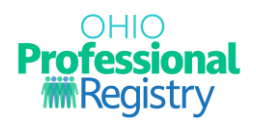

# For Non-Ohio Approved PD Event:

| Basic Details | Title & Description                                   | Content Plan | Instr. Strategies & Materials | CDA & CKC Areas | Audience | ELDS and Prerequisites        |  |  |  |  |
|---------------|-------------------------------------------------------|--------------|-------------------------------|-----------------|----------|-------------------------------|--|--|--|--|
| Child Dev     | Child Development Associate Area ? + Add CDA Area     |              |                               |                 |          |                               |  |  |  |  |
| Child Develo  | Child Development Associate Area Action No rows found |              |                               |                 |          |                               |  |  |  |  |
| Core Kno      | Core Knowledge and Competency 🚱                       |              |                               |                 |          |                               |  |  |  |  |
| Core Knowle   | dge and Competency (                                  | Categories   | No rows found                 |                 |          |                               |  |  |  |  |
| Inservice     | Туре 🕜                                                |              |                               |                 |          |                               |  |  |  |  |
| Select        |                                                       |              |                               |                 |          | ~ ]                           |  |  |  |  |
|               | 45%                                                   |              |                               |                 |          |                               |  |  |  |  |
| Previous      |                                                       |              |                               |                 |          | Next                          |  |  |  |  |
| Reset         |                                                       |              |                               |                 | L        | ast Saved: 5 minutes ago Save |  |  |  |  |

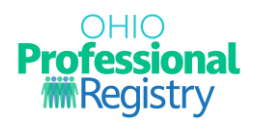

#### Audience

Target Audience- Target Audience includes all potential audiences that will implement and/or benefit from this training content. More than one audience may be chosen; however, event content must apply to all audiences chosen.

Groups Related to Content- Groups Related to Content identifies what group(s) the training content is written for. The developmental appropriateness of the content will be considered for each group selected.

| PD Events   Face | to Face   AT-134125   Te         | sting        |                               |                 |             |                        |  |  |  |  |
|------------------|----------------------------------|--------------|-------------------------------|-----------------|-------------|------------------------|--|--|--|--|
|                  |                                  |              |                               |                 |             |                        |  |  |  |  |
| Basic Details    | Title & Description              | Content Plan | Instr. Strategies & Materials | CDA & CKC Areas | Audience    | ELDS and Prerequisites |  |  |  |  |
| Target Au        | Target Audience 🕑 + Add Audience |              |                               |                 |             |                        |  |  |  |  |
| Audience         | Audience Action<br>No rows found |              |                               |                 |             |                        |  |  |  |  |
| Groups Re        | elated to Conten                 | t 😧          |                               |                 |             | + Add Group            |  |  |  |  |
| Groups Relate    | ed to Content                    |              | No rows found                 |                 |             |                        |  |  |  |  |
|                  |                                  |              |                               |                 |             |                        |  |  |  |  |
|                  |                                  |              | 85%                           |                 |             |                        |  |  |  |  |
| Previous         |                                  |              |                               |                 |             | Next                   |  |  |  |  |
| Reset            |                                  |              |                               |                 | Last Saved: | a few seconds ago Save |  |  |  |  |

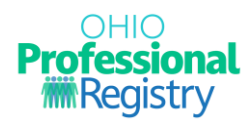

#### **ELDS and Prerequisites**

Early Learning and Development Standards- Indicates when the training content aligns to the Standards. N/A is selected if training content focuses on the afterschool population, parents/guardians, or other content areas not covered by the Standards. The Standards can be found on the <u>Bold Beginning!</u> website.

Prerequisites- PD Event(s) participants must complete a required PD Event prior to attending the event being submitted. When enabled, the participants will not be able to register for a PD Event until they have completed the prerequisite.

| PD Events   Face 1 | to Face   AT-134125   Te                              | sting        |                               |                 |             |                        |  |  |  |  |
|--------------------|-------------------------------------------------------|--------------|-------------------------------|-----------------|-------------|------------------------|--|--|--|--|
| Basic Details      | Title & Description                                   | Content Plan | Instr. Strategies & Materials | CDA & CKC Areas | Audience    | ELDS and Prerequisites |  |  |  |  |
| Early Lear         | Early Learning and Development Standards 🕢 🕇 Add ELDS |              |                               |                 |             |                        |  |  |  |  |
| ELDS               |                                                       |              | Action<br>No rows found       |                 |             |                        |  |  |  |  |
|                    | Ho rows round                                         |              |                               |                 |             |                        |  |  |  |  |
| Prerequisi         | ites 🕜                                                |              |                               |                 |             | + Add Prerequisite     |  |  |  |  |
| Prerequisites, i   | f applicable.                                         |              |                               |                 |             |                        |  |  |  |  |
|                    |                                                       |              |                               |                 |             |                        |  |  |  |  |
|                    |                                                       |              | 95%                           |                 |             |                        |  |  |  |  |
| Previous           |                                                       |              |                               |                 |             |                        |  |  |  |  |
| Reset              |                                                       |              |                               |                 | Last Saved: | a few seconds ago Save |  |  |  |  |

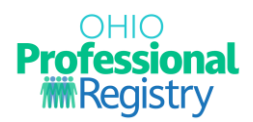

#### Submitting the Professional Development Event Application

When all required fields are complete and the progress bar has reached 100%, the Submit for review button will appear. It is recommended that the application be reviewed for accuracy prior to submission. Applications that have been submitted cannot be edited.

| PD Events   Face | to Face   AT-134125   Te          | sting        |                     |           |                           |              |                        |  |  |  |
|------------------|-----------------------------------|--------------|---------------------|-----------|---------------------------|--------------|------------------------|--|--|--|
| Basic Details    | Title & Description               | Content Plan | Instr. Strategies & | Materials | Materials CDA & CKC Areas |              | ELDS and Prerequisites |  |  |  |
| Early Lear       | ning and Develo                   | pment Stand  | dards 😧             |           |                           |              | + Add ELDS             |  |  |  |
| ELDS Action      |                                   |              |                     |           |                           |              |                        |  |  |  |
| Approaches To    | Approaches Toward Learning Remove |              |                     |           |                           |              |                        |  |  |  |
| Prerequis        | ites 🕜                            |              |                     |           |                           |              | + Add Prerequisite     |  |  |  |
| Prerequisites, i | f applicable.                     |              |                     |           |                           |              |                        |  |  |  |
|                  |                                   |              |                     |           |                           |              |                        |  |  |  |
|                  |                                   |              | 10                  | 0%        |                           |              |                        |  |  |  |
| Previous         |                                   |              |                     |           |                           |              |                        |  |  |  |
| Reset            |                                   |              |                     |           | Last Saved: a few s       | seconds a go | Submit for review ave  |  |  |  |

The Approval Review Team will review submissions within approximately **30 business days**. The reviewer will approve, deny, or note additional action is needed. If additional action is needed on the part of the professional, the review timeline may be extended. Notifications regarding the PD Event application status will appear at the notifications flag at the top of their profile home page of the professional who submitted the application.

## **Revising the Professional Development Event Application**

If the reviewers need more information of in case of error, the application will be marked for additional action, and a notification will be sent. Guidance will be provided via a standard finding on what portions of the application needs to be revised. To view these findings and make revisions, access the PD Event, click on the arrow on the far left of the table, and select "Edit" from the action buttons.

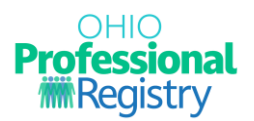

| E | vent | ts Sc  | hedul | ed Events |    |                           |    |            |             |    |          |    |                       |     |              |      |                |
|---|------|--------|-------|-----------|----|---------------------------|----|------------|-------------|----|----------|----|-----------------------|-----|--------------|------|----------------|
|   | E١   | vents  |       |           |    |                           |    |            |             |    |          |    |                       | + ( | Create Event |      | Export CSV     |
|   |      | AT     | ļ,    | Title     | ↓î | Status                    | Ĵ↑ | # Hours ↓↑ | Format      | Ĵ↑ | Туре     | Ĵ↑ | Author                | Ĵ↑  | Approvals    | J↑   | Approve Date↓↑ |
|   |      |        |       |           |    | All                       | •  |            | All         | ~  | All      | •  |                       |     | All          | *    |                |
|   | •    | 134125 |       | esting    |    | Additional<br>Action Need | ed | 0.50       | Face to Fac | e  | training |    | Visiting<br>Presenter |     | N/A          |      |                |
|   |      |        |       |           |    |                           |    |            |             |    |          |    |                       |     |              | Edit | Delete         |

The Training Review History will appear in a pop-up box. The purpose of this is to show any review history, including previous standard findings.

| Training Review History                                                        | ×                                           |
|--------------------------------------------------------------------------------|---------------------------------------------|
| Findings:<br>• Materials<br>• Select and upload all materials that will be use | 2021-04-06 11:25:18<br>ed in this training. |
|                                                                                | Close                                       |

This box can be closed so that the PD Event application can be revised.

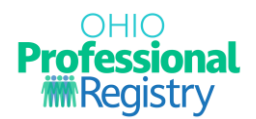

The Training Review History can also be viewed by selecting the "Show History" button at the bottom of the application:

| PD Events   Face t                                                | to Face   AT-134125   Te   | sting             |                                  |                 |          |                        |
|-------------------------------------------------------------------|----------------------------|-------------------|----------------------------------|-----------------|----------|------------------------|
| Basic Details                                                     | Title & Description        | Content Plan      | Instr. Strategies & Materials    | CDA & CKC Areas | Audience | ELDS and Prerequisites |
| Event Type                                                        |                            |                   |                                  |                 |          |                        |
| Community of L                                                    | _earners Series            | Training          |                                  |                 |          |                        |
| Are you Requee<br>Yes No<br>Are you an Inte<br>Yes No<br>Format @ | sting Ohio Approval? @<br> | or Continuing Edu | cation and Training (IACET) appr | roved provider? |          |                        |
| Face to Face                                                      |                            |                   |                                  |                 |          | ~                      |
|                                                                   |                            |                   |                                  |                 |          |                        |
|                                                                   |                            |                   | 100%                             |                 |          |                        |
|                                                                   |                            |                   |                                  |                 |          | Next                   |
| Reset Sho                                                         | w History                  |                   |                                  |                 |          | Submit for review Save |

After making revisions, the application will save and may be resubmitted for additional review.

For more detailed information on the requirements within this document, please see OCCRRA's Instructor and PD Event Application Policy and Procedure Manual, Section 4.0 Professional Development: Create Event Requirements.

For additional questions or concerns, please contact us at <a href="mailto:support@occrra.org">support@occrra.org</a>.